## Guida alla configurazione delle caselle e-mail

La presente guida ha lo scopo di aiutare gli utenti ad effettuare le necessarie variazioni di configurazione sulle caselle email registrate con il provider Digicolor.net ATTENZIONE: Le indicazioni di questa guida fanno riferimento ai 3 principali programmi di gestione della di posta elettronica: Outlook Express (per i sistemi Windows XP), Microsoft Outlook, e Mozilla Thunderbird nel caso si utilizzi il protocollo POP3. Invece nel caso si utilizzi il protocollo imap potete chiamare direttamente Digicolor al numero 0372.30669.

#### Configurazione su Outlook Express

Strumenti > Account Cutlook Express File Modifica Visualizza Strumenti Messaggio -F 1 D 101 **(e)** Invia/Ricevi Rubrica ESET NOD32 Antivirus Crea mess... Trova 😂 Outlook Express Cartelle Vai a*msn*M **?**× Account Internet 🗊 Outlook Express 🛓 🇐 Cartelle locali Tutti Posta elettronica News Servizio di elenchi in linea ۲ Aggiungi 🙀 Posta in arrivo gio... I Posta in uscita Account Tipo Connessione Rimuovi iggerimenti utili × 🗯 Posta inviata 🚘 pop.cbsolt.net posta elettronica (pr... Qualungue sia disp... 💮 Posta eliminata Per personalizzare i Proprietà messaggi di posta Bozze elettronica. Predefinito scegliere Nuovo Importa. messaggio con dal menu Messaggio, quindi Esporta. selezionare l'elemento decorativo desiderato o visualizzare altri elementi decorativi facendo clic su Seleziona elemento decorativo. Ordina Chiudi Contatti 🔻 🕒 Nuovo utente di Outlook Expres 🕒 Team di Microsoft Outlook Express Apri la Rubrica... Trova contatti... ♦ Precedente Successivo ▶ All'avvio di Outlook Express, passa direttamente a Posta in arrivo 💻 Modalità in linea

Accedere al programma e andare alla voce del menu principale a tendine

Dalla schermata che appare selezionare il tab "Posta elettronica"

Compariranno tutti gli accont registrati nel programma, Le operazioni descritte di seguito devono essere fatte per ogni account gestito dal provider Digicolor.net presente nella lista. Dalla schermata selezionare una e-mail e cliccare sul pulsante "Proprietà" sulla destra.

| 🕲 Outlook Express                                                                                                    |                                                                                                    |                                                                                                    |
|----------------------------------------------------------------------------------------------------|----------------------------------------------------------------------------------------------------|----------------------------------------------------------------------------------------------------|
| 🕴 File Modifica Visualizza Strumenti M                                                                                                    | essaggio ?                                                                                                    | A.                                                                                                    |
| Crea mess                                                                                                    | D                                                                                                    | ESET NOD32 Antivirus                                                                                                    |
| 😂 Outlook Express                                                                                                    | 🖻 Proprietà - pop.cbsolt.net 🛛 💽 🔀                                                                                                    |                                                                                                    |
| Cartelle Account Cartelle Outlook Express Cartelle locali Cartelle locali Cartelle locali Cartelle posta in vacita Cartelle Dosta inviata Cartelle Cartelle | Protezione Impostazioni avanzate<br>Generale Server Connessione<br>Informazioni sul server<br>Il server della posta in arrivo è: POPS<br>Posta in arrivo (PDP3): pon chsolt net                        | Yai amsn<br>yiungi → saggio Identità →<br>Rimuovi Suggerimenti utili ×                                                                                                    |
| Bozze                                                                                                    | Posta in uscita (SMTP): smtp.cbsolt.net  Server della posta in arrivo Nome account: emaildiente@dominiocliente.com Password:  Memorizza password Accesso tramite autenticazione password di protezione | roprieta Per personalizzare i<br>messaggi di posta<br>edefinito elettronica,<br>nporta scegliere Nuovo<br>messaggio con dal<br>menu Messaggio, quindi<br>selezionare l'elemento<br>decorativo desiderato o<br>visualizzare altri elementi<br>decorativi facendo clic su<br>Seleziona elemento<br>decorativo. |
| Contatti ▼<br>DNuovo utente di Outlook Express<br>Team di Microsoft Outlook Express                                                                                                    | Server della posta in uscita  Autenticazione del server necessaria  Monostazioni  OK Annulla Applica                                                                                                   | Chiudi                                                                                                    |
|                                                                                                    | 🚚 Modalità in linea                                                                                                    |                                                                                                    |

Comparirà una schermata sulla quale selezionare il tab "Server" come da immagine sopra riportata. Da qui cambiare i parametri sotto indicati:

Il server della posta in arrivo è: POP3

Posta in arrivo (POP3): pop.cbsolt.net

Posta in uscita (SMTP): smtp.cbsolt.net

Nome account: riportare l'email per esteso

Password: reimmettere le password fornita

Spuntare l'opzione "Autenticazione del server necessaria"

Cliccare anche sul pulsante "Impostazioni".

| 🗐 Outlook Express                                                                                                    |                                                                                                    |                                                                                                    |
|----------------------------------------------------------------------------------------------------|----------------------------------------------------------------------------------------------------|----------------------------------------------------------------------------------------------------|
| File Modifica Visualizza Strument                                                                                                    | i Messaggio ?                                                                                                    | <b>#</b>                                                                                                    |
| Crea mess Invia/Ricevi                                                                                                    | Rubrica Trova                                                                                                    | ESET NOD32 Antivirus                                                                                                    |
| 🛱 Outlook Express                                                                                                    | 😪 Proprietà - pop.cbsolt.net 🔹 🤶 🗙                                                                               |                                                                                                    |
| Cartelle Cartelle Cartelle Cartelle locali Cartelle locali Cartelle locali Cartelle locali                                                                                                    | unt Seler r della posta in uscita ? 🔀 ? 🗙                                                                        | Vai a <b>msi 🧑</b>                                                                                                    |
| Image: Solution of a stress of the stress of the stress | O Usa le stesse impostazioni del server della posta in arrivo Accot Accesso tramite: Pop Nome account: Proprietà | Suggerimenti utili ×<br>Per personalizzare i                                                                                                    |
| 🖗 Bozze                                                                                                    | Password:<br>Memorizza password<br>Accesso tramite autenticazione password di protezione<br>OK Annulla           | messaggi di posta<br>elettronica,<br>scegliere Nuovo<br>messaggio con dal<br>menu Messaggio, quindi<br>selezionare l'elemento<br>decorativo desiderato o |
| Contatti 🗸                                                                                                    | Accesso tramite autenticazione password di protezione Server della posta in uscita Chiudi                        | visualizzare altri elementi<br>decorativi facendo clic su<br>Seleziona elemento<br>decorativo.                                                           |
| 과Nuovo utente di Outlook Express                                                                                                    | Autenticazione del server necessaria Impostazioni                                                                |                                                                                                    |
| 1                                                                                                    | All OK Annulla Applica                                                                                           | ∢Precedente Successivo ► 🤜                                                                                                    |
|                                                                                                    | 💻 Modalità in linea                                                                                              |                                                                                                    |

Verificare che sia indicata l'opzione "Usa le stesse impostazioni del server della posta in arrivo" e dare OK

Infine spostarsi sul tab "impostazioni avanzate" e impostare le seguenti opzioni.

Posta in uscita (SMTP): 465

spuntare "il server necessita di una connessione protetta (SSL)"

Posta in arrivo (POP3): 995

spuntare "il server necessita di una connessione protetta (SSL)"

come nell'immagine sotto riportata.

| 🗐 Outlook Express                  |                                                                                                    |                          |
|------------------------------------|----------------------------------------------------------------------------------------------------|--------------------------|
| File Modifica Visualizza Strumenti | Messaggio ?                                                                                                    | 27                       |
| Crea mess Invia/Ricevi             | Rubrica Trova                                                                                                    | ESET NOD32 Antivirus     |
| 😂 Outlook Express                  | 😤 Proprietà - pop.cbsolt.net 🛛 🔹 🔀                                                                                                    |                          |
| Cartelle Accou                     | Generale       Server       Connessione         Protezione       Impostazioni avanzate         Numeri di porta del server       Posta in uscita (SMTP):         Posta in uscita (SMTP):       1000         Posta in arrivo (POP3):       995         Posta in arrivo (POP3):       995         Il server necessita di una connessione protetta (SSL)       Posta in arrivo (POP3):         Posta in arrivo (POP3):       995         Il server necessita di una connessione protetta (SSL)       Inporta         Timeout del server       Max         Invio       Max         Invio       Dividi messaggi superiori a         Conserva una copia dei messaggi sul server         Rimuovi dal server dopo       1 giorni         Rimuovi dal server dopo       1 giorni         Rimuovi dal server dopo       1 giorni         Rimuovi dal server dopo       1 giorni         Rimuovi dal server dopo       1 giorni         Rimuovi dal server dopo       1 giorni         Rimuovi dal server dopo       1 giorni         Rimuovi dal server dopo       1 giorni         Rimuovi dal server dopo       1 giorni         Rimuovi dal server dopo       1 giorni | Vai a Since Succession A |
|                                    |                                                                                                    |                          |
|                                    |                                                                                                    |                          |

Dare OK a tutto.

Le stesse operazioni devono essere fatte per ogni account gestito dal provider

Digicolor.net presenti nella lista.

#### Configurazione su Microsoft Outlook

Accedere al programma e andare alla voce del menu principale a tendine

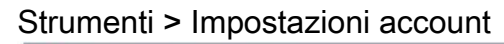

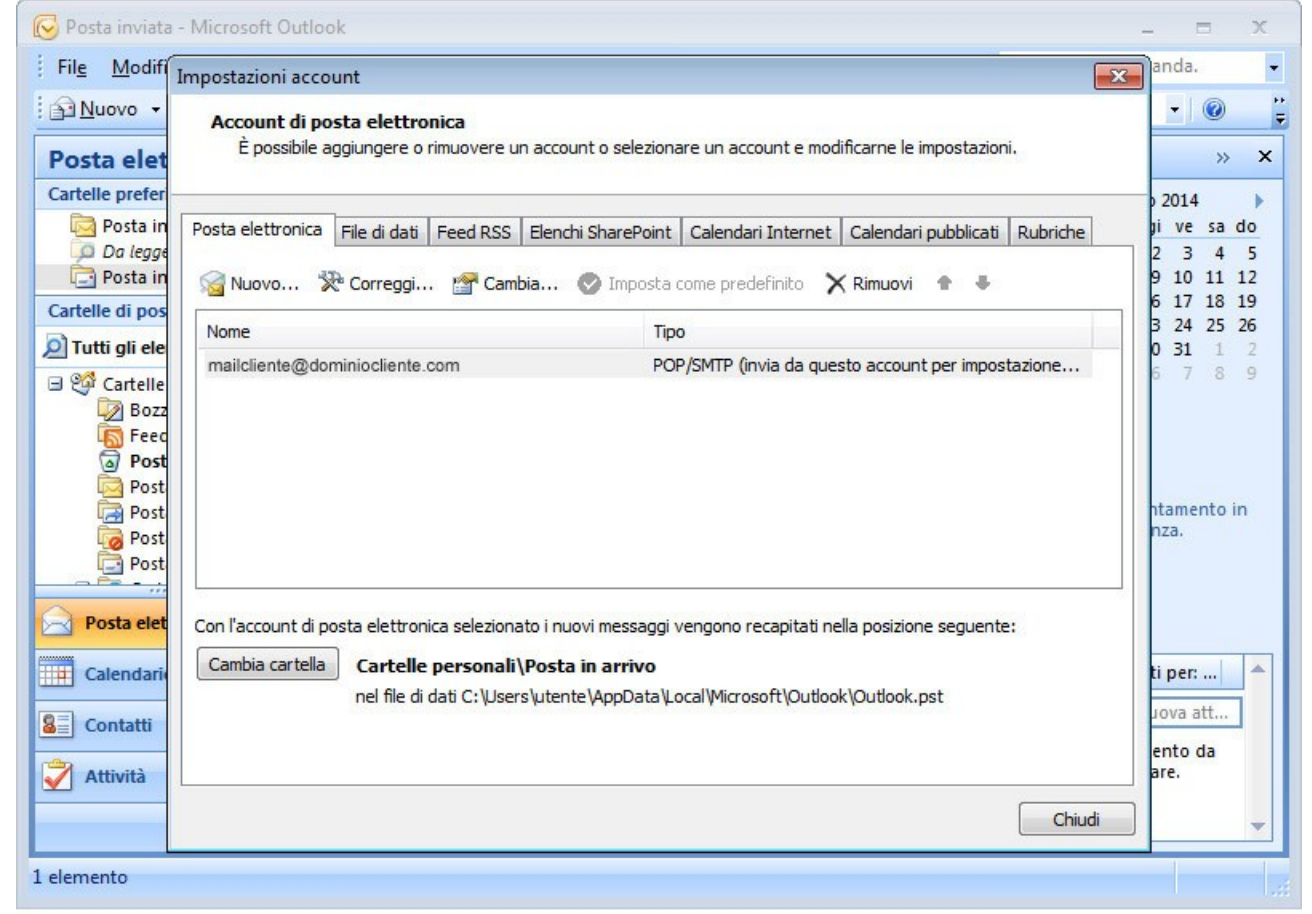

Si aprirà una schermata che mostra tutti gli account/mail di posta elettronica presenti nel programma. Le operazioni descritte di seguito devono essere fatte per ogni account gestito dal provider Digicolor.net presente nella lista.

Dalla schermata di cui sopra fare doppio click sulla e-mail che si desidera aggiornare.

| Impostazioni account       Zd         Posta elet       Account di posta elettronica         È possibile aggiungere o rimuovere un account o selezionare un account e modificarne le impostazioni.         Posta elet         Cartelle prefer         Posta in         Da leggi         Posta in         One degi         Posta relettronica         Modifica account di posta elettronica         Impostazioni posta elettronica         Impostazioni posta elettronica         Impostazioni posta elettronica         Impostazioni posta elettronica         Impostazioni posta elettronica         Impostazioni posta elettronica         Impostazioni posta elettronica         Impostazioni posta elettronica         Impostazioni posta elettronica         Impostazioni utente         Nome:         Informazioni utente         Nome:         Informazioni server         Tipo account:         Post         Cantelle         Post elet         Con l'a         Server posta in arrivo:         pop.cbsolt.net         Informazioni accesso         Nome utente:         mailcliente@dominiocliente.c | Posta inviata                                                                                                    | - Microsoft Outlook                                                                                                    |                                                                                                    |                     |                                                                                                    | - = X                                               |
|----------------------------------------------------------------------------------------------------|----------------------------------------------------------------------------------------------------|----------------------------------------------------------------------------------------------------|----------------------------------------------------------------------------------------------------|---------------------|----------------------------------------------------------------------------------------------------|-----------------------------------------------------|
| Cartelle prefer       2014         Posta in       Posta elettronica         Posta in       Modifica account di posta elettronica         Posta in       Impostazioni posta elettronica Internet         Posta in       Impostazioni posta elettronica Internet         Posta in       Impostazioni posta elettronica Internet         Posta in       Impostazioni posta elettronica Internet         Posta elettronica in ternet       Impostazioni posta elettronica Internet         Nome       Informazioni utente         Post       Post         Post       Post         Post       Informazioni utente         Post       Indirizzo posta elettronica:         Modifica account:       POP3         Post       Server posta in arrivo:         Pop.cbsolt.net       Server posta in uscita (SMTP):         Server posta in uscita (SMTP):       smtp.cbsolt.net         Informazioni accesso       Nome utente:         Nome utente:       mailcliente@dominiocliente.c                                                                                                    | Posta elet                                                                                                    | Impostazioni account<br>Account di posta elettronica<br>È possibile aggiungere o rimuovere                                                                                                    | un account o seleziona                                                                                                    | re un account e mod | ificarne le impostazioni.                                                                                                    | × @ ;                                               |
| Bozz   Feec   Post   Post   Post   Indirizzo posta elettronica:   mailcliente@dominiocliente.c   Informazioni server   Tipo account:   Post elet   Con l'a   Server posta in arrivo:   pop.cbsolt.net   Server posta in uscita (SMTP):   smtp.cbsolt.net   Informazioni accesso   Nome utente:                                                                                                    | Cartelle prefer<br>Posta in<br>Da legge<br>Posta in<br>Cartelle di pos<br>Tutti gli ele                                                                                                    | Posta elettronica File di dati Feed RSS                                                                                                    | Elenchi SharePoint<br>ttronica<br>ronica Internet<br>azioni sono necessarie                                                                                           | Calendari Internet  | Calendari pubblicati Rubriche<br>dell'account di posta elettronica.                                                                                                    | 2014<br>pi ve sa do                                 |
| Attività       Password:         I elemento       Richiedi accesso con autenticazione password di protezione (SPA)                                                                                                    | Calendario<br>Calendario<br>Calend | Informazioni utente         Nome:         Indirizzo posta elettronica:         Informazioni server         Tipo account:         Con l'a         Server posta in arrivo:         Camt         Server posta in uscita (SMTP):         Informazioni accesso         Nome utente:         Password:         Image: Richiedi accesso con autent (SPA) | Nome Cliente<br>mailcliente@domini<br>POP3<br>pop.cbsolt.net<br>smtp.cbsolt.net<br>mailcliente@domini<br>***********<br>Memorizza password<br>ticazione password di p | ocliente.c          | Prova impostazioni account<br>Dopo aver immesso le informazioni<br>consigliabile provare l'account sceg<br>basso. È necessaria la connessione<br>Prova impostazioni account | richieste, è<br>liendo il pulsante in<br>e di rete. |

Apparirà la schermata visualizzata sopra. Da qui bisognerà modificare i seguenti dati:

Server di posta in arrivo: pop.cbsolt.net

Server di posta in uscita (SMTP): smtp.cbsolt.net

Nome utente: ripetere l'indirizzo di posta elettronica

Password: immettere l'eventuale nuova password fornita spuntanto l'opzione "memorizza password" qualora non lo fosse già.

Cliccare sul pulsante "Altre impostazioni...". Dalla schermata che comparirà selezionare il tab "Server della posta in uscita".

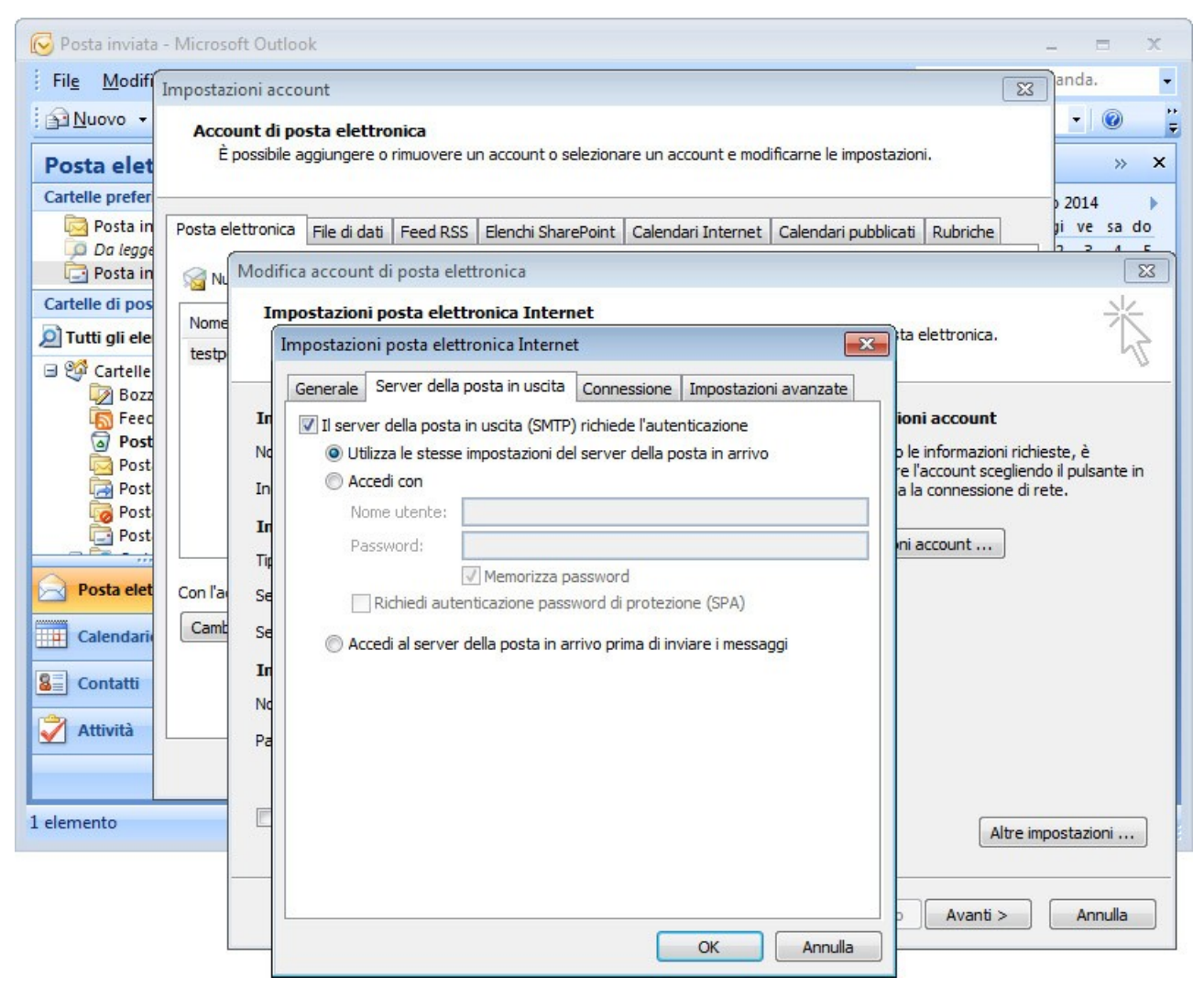

Da qui spuntare "Il server della posta in uscita (SMTP) richiede l'autenticazione

e successivamente selezionare l'opzione "Utilizza le stesse impostazioni del server della posta in arrivo".

Prima di dare l'OK cliccare sul tab "Impostazioni avanzate".

| 📀 Posta inviata - Microsoft Ou                                                                                                    | rtlook – 🗆 🗙                                                                                                    |
|----------------------------------------------------------------------------------------------------|----------------------------------------------------------------------------------------------------|
| Fil <u>e</u> <u>M</u> odifí Impostazioni a                                                                                                    | anda. •                                                                                                    |
| Posta elet                                                                                                    | li posta elettronica<br>vile aggiungere o rimuovere un account o selezionare un account e modificarne le impostazioni.                                                                                                    |
| Cartelle prefer<br>Posta in<br>Da legge<br>Posta in<br>Cartelle di pos<br>Tutti gli ele<br>So Cartelle<br>Post<br>Post<br>Post<br>Post<br>Post<br>In<br>Post<br>In<br>Post<br>In<br>Post<br>In<br>Calendario<br>Post<br>In<br>Cantelle di pos<br>Nome<br>I<br>testp<br>In<br>Nome<br>I<br>Tutti gli ele<br>Con l'a<br>See<br>Camt<br>In<br>Cantelle di post<br>In<br>Con l'a<br>See<br>Camt<br>In<br>Cantelle di post<br>In<br>Con l'a<br>See<br>Camt<br>In<br>Cantelle di post<br>In<br>Con l'a<br>See<br>Camt<br>In<br>Camt<br>Post<br>In<br>Post<br>In<br>Camt<br>Post<br>In<br>Post<br>In<br>Post<br>Post<br>In<br>Post<br>Post<br>In<br>Post<br>Post<br>In<br>Post<br>Post<br>Post<br>Post<br>Post<br>Post<br>Post<br>Post<br>Post<br>Post<br>Post<br>Post<br>Post<br>Post<br>Post<br>Post<br>Post<br>Post<br>Post<br>Post<br>Post<br>Post<br>Post<br>Post<br>Post<br>Post | iica       File di dati       Feed RSS       Elenchi SharePoint       Calendari Internet       Calendari pubblicati       Rubriche         ii ve sa do       ii ve sa do         iifica account di posta elettronica       Impostazioni posta elettronica Internet       Impostazioni posta elettronica.         Impostazioni posta elettronica Internet       Impostazioni avanzate       Impostazioni avanzate         Numeri porte server       Imposta in uscita       Connessione       Impostazioni avanzate         Numeri porte server       Server posta in arrivo (POP3):       Impostazioni predefiniti       Impostazioni richieste, é         Impostazioni uscita (SMTP):       465       Impostazioni connessione crittografata seguente:       Impostazioni account         Server posta in uscita (SMTP):       465       Impostazioni account       Impostazioni account         Itilizzare il tipo di connessione crittografata seguente:       SSL       Impostazioni account       Impostazioni account         Impostazioni dei messaggi sul server       Lungo 1 minuto       Impostazioni account       Impostazioni account       Impostazioni account         Impostazioni dei messaggi sul server       Rimuovi dal server dopo 18       giorni       Rimuovi dal server dopo l'eliminazione da "Posta eliminata" |
| 1 elemento                                                                                                    | Altre impostazioni                                                                                                    |
|                                                                                                    | OK Annulia                                                                                                    |

Da qui modificare le seguenti opzioni:

Server di posta in arrivo (POP3): 995

Spuntare l'opzione "il server richiede una connessione criptografata (SSL)"

Server di posta in uscita (SMTP): 465

Utilizzare il tipo di connessione criptografata seguente: scegliere "SSL"

Le altre opzioni possono restare invariate.

Dare l'OK, Avanti e Fine fino al ritorno alla prima schermata visualizzata.

L'operazione dovrà essere ripetuta per tutti gli account gestiti dal provider Digicolor.

#### Configurazione su Mozilla Thunderbird

Accedere al programma e andare alla voce del menu principale a tendine

#### Strumenti > Impostazioni account

| e <u>M</u> odifica <u>V</u> isualiz    | ▲ Cartelle locali                       | Impostazioni acc                               | ount - <pop3.digicolor.net></pop3.digicolor.net>                                                                                                    |           |
|----------------------------------------|-----------------------------------------|------------------------------------------------|----------------------------------------------------------------------------------------------------|-----------|
| Scarica posta 🔻 🖌                      | Posta indesiderata<br>Spazio su disco   | Nome account: Nome                             | dell'account                                                                                                    | ٩         |
| Cartelle locali                        | ▲ pop3.digicolor.net                    | Identità predefinita                           |                                                                                                    |           |
| 📥 Posta in arrivo<br>🔒 - PREVENTIVI IN | Impostazioni server<br>Cartelle e copie | Ogni account ha la pro<br>quando leggono i mes | opria identità cioè le informazioni che le altre persone vedono<br>saggi.                                                                                                    |           |
| Aete                                   | Composizione ed indirizzi               | Nome:                                          | Nome del Cliente                                                                                                    | 4 10.34   |
| Alloisio                               | Spazio su disco                         | Indirizzo email:                               | emailcliente@dominiocliente.com                                                                                                    | 4 18:26   |
| Barbieri                               | Ricevute di ritorno                     | Indirizzo per risposte:                        | I destinatari risponderanno a questo altro indirizzo                                                                                                    | 4 17:40   |
|                                        | Sicurezza                               | Organizzazione:                                |                                                                                                    | 4 15:07   |
| Comune Robeco                          | Server in uscita (SMTP)                 | Torto por firma:                               | Utilizza HTML (ad ecomple <b) (b))<="" <="" exactate="" p=""></b)>                                                                                                    | 4 14:53   |
| CPT Cremona                            |                                         | Testo pe <u>r</u> firma:                       | Utilizza HTML (ad esemplo <b>grassetto</b> )                                                                                                    | 4 10:30   |
| 🔒 Cremona Grond                        |                                         |                                                | Â                                                                                                    | 4 10:29   |
| CTA                                    |                                         |                                                | •                                                                                                    | O Elir    |
| DWMS                                   |                                         | •                                              | Þ                                                                                                    | 0         |
| ErrEmme Nolege                         |                                         | In alternativa alleg                           | a la firma da un file (testo, HTML o immagine):                                                                                                    | e azioni  |
| Erarri                                 |                                         |                                                | Sfoglia                                                                                                    | do        |
| Harden 2000                            |                                         | Allers bistister de                            | . in the second second se |           |
| Lanfredi                               |                                         | Allega biglietto da                            | visita elettronico (vcard) al messaggi                                                                                                    |           |
| LAVORI FATTI                           |                                         | Server in <u>u</u> scita (SMTP                 | ): smtp.digicolor.net (Predefinito)                                                                                                    |           |
| LAVORI PASSAT.                         |                                         |                                                |                                                                                                    |           |
| OSE - grandicalz                       |                                         |                                                | <u>G</u> estione identità                                                                                                    |           |
| password                               |                                         |                                                |                                                                                                    |           |
| PING Realty                            |                                         |                                                |                                                                                                    |           |
|                                        |                                         |                                                |                                                                                                    |           |
| Moduli e mate                          |                                         | _                                              |                                                                                                    |           |
| Sibia Grandi                           | A <u>z</u> ioni account                 |                                                |                                                                                                    |           |
|                                        |                                         |                                                |                                                                                                    | tale: 172 |

Dalla schermata che apparirà potrebbero essere presenti vari account che compaiono

sulla colonna di sinistra e sono riconoscibili per la presenza della freccina a sinistra.

Cliccare su un account; ad esempio potrebbe essere pop3.digicolor.net come nell'immagine sopra.

Cliccando su "impostazioni server" sempre dalla colonna di sinistra si accede ad un'altra schermata.

Da questa schermata impostare i seguenti campi come segue:

Nome server: pop.cbsolt.net

Porta: 995

Nome utente: inserire l'email in questione per esteso

Sicurezza della connessione SSL/TLS

| Modifica Visualiz                                                                                                    | Impostazioni server                                                                                                    |
|----------------------------------------------------------------------------------------------------|----------------------------------------------------------------------------------------------------|
| Scarica posta       Imposta indesiderata         Spazio su disco         Posta in arrivo         Posta in arrivo         Posta in arrivo         Posta in arrivo         PREVENTIVIN         Aete         Alloisio         Barbieri         Carruli         Comune Persico         Comune Robecci         Comune Robecci         CTA         DWMS         ErrEmme Noleg:         Ferraroni         Frazzi         Harden 2000         Lanfredi         LAVORI FATTI         LAVORI FATTI         LAVORI FATTI         LAVORI FATTI         Realty         Riserume NTI UT | Tipo di server: Server posta POP   Nome segver: pop.cbsolt.net   Porta: 995   Nome utente: emailcliente@dominiocliente.com   Impostazioni di sicurezza Sicurezza della connessione:   SSL/TLS •   Metodo di autenticazione: Password normale   Impostazioni server •   Controlla nuovi messaggi all'avvio   Controlla nuovi messaggi ogni   15   minuti   Scarica automaticamente nuovi messaggi   Prgleva soltanto le intestazioni   Lascia i messaggi sul server   non più di   Timoté non vengono eliminati   Cartella messaggi Svuota gestino all'uscita Cartella locale: Ci\Users\Davide\AppData\Roaming\Thunderbird\Profiles\ewoztzmh.de |
| Azioni account                                                                                                    | •                                                                                                    |

Cliccare sulla voce delle colonna di sinistra "Server in uscita (SMTP)" appare la seguente schermata.

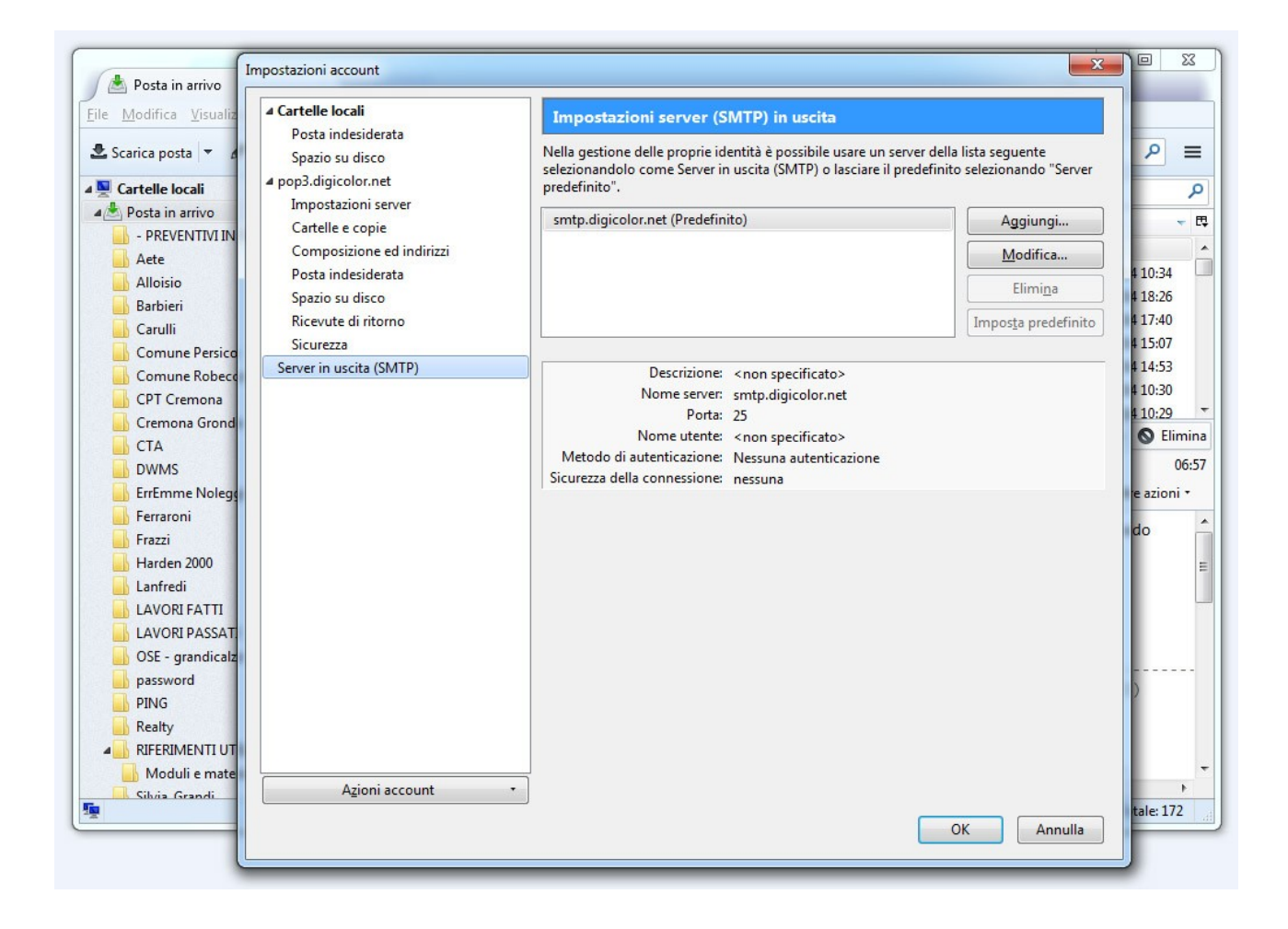

Da qui cliccare sull'account da modificare e successivamente il pulsante "Modifica".

| A Posta in arrivo     | oni account                                   |                                                  |                                                                                                    |                                                         | 23          |                |
|-----------------------|-----------------------------------------------|--------------------------------------------------|----------------------------------------------------------------------------------------------------|---------------------------------------------------------|-------------|----------------|
| e Modifica Visualiz   | l <b>le locali</b><br>ta indesiderata         | Impostaz                                         | ioni server (SMTP) in uscita                                                                         |                                                         |             |                |
| Scarica posta 🔻 🖌 Spa | izio su disco<br>digicolor.net                | Nella gestione<br>selezionandol<br>predefinito". | e delle proprie identità è possibile usare un sen<br>o come Server in uscita (SMTP) o lasciare il pr | ver della lista seguente<br>edefinito selezionando "Sen | ver         | ٩              |
| Posta in arrivo       | postazioni server<br>telle e copie            | smtp.digico                                      | lor.net (Predefinito)                                                                                | Aggiungi                                                |             | -              |
| Aete Cor              | mposizione ed indirizzi                       |                                                  |                                                                                                    | Modifica                                                |             |                |
| Alloisio Pos          | sta indesiderata<br>azio su disco Server SMTF | ,                                                |                                                                                                    | Elimina                                                 | 4           | 10:34<br>18:26 |
| Carulli Rice          | evute di ritorno<br>urezza Impostaz           | ioni                                             |                                                                                                    | Impos <u>t</u> a predefir                               | nito 4<br>4 | 17:40<br>15:07 |
| Comune Robecc         | r in uscita (SMTP) Descrizio                  | ine:                                             |                                                                                                    |                                                         | 4           | 14:53          |
| CPT Cremona           | Nome <u>s</u> e                               | erver: smtp.cbsolt.n                             | Decelefinites 465                                                                                    |                                                         | 4           | 10:30          |
| CTA                   | Porta:                                        | 405 👻                                            | Predefinito: 405                                                                                     |                                                         |             | S Elim         |
| DWMS                  | Sicurezza                                     | ed autenticazione                                |                                                                                                    |                                                         |             | 00             |
| ErrEmme Noleg         | Si <u>c</u> urezza                            | della connessione:                               | SSL/TLS -                                                                                            |                                                         | e e         | azioni         |
| Frazzi                | Metodo                                        | d <u>i</u> autenticazione:                       | Password normale 👻                                                                                   | ]                                                       | d           | o              |
| Harden 2000           | No <u>m</u> e ut                              | ente:                                            | mailcliente@dominiocliente.com                                                                       |                                                         |             |                |
| Lanfredi              |                                               |                                                  | OK Annulla                                                                                           |                                                         |             |                |
|                       |                                               |                                                  |                                                                                                    |                                                         |             |                |
| OSE - grandicalz      |                                               |                                                  |                                                                                                    |                                                         |             |                |
| password              |                                               |                                                  |                                                                                                    |                                                         | )           |                |
| PING<br>Realty        |                                               |                                                  |                                                                                                    |                                                         |             |                |
|                       |                                               |                                                  |                                                                                                    |                                                         |             |                |
| Moduli e mate         | Azioni account                                | •                                                |                                                                                                    |                                                         |             |                |
| Nessun messaggio      | Agion account                                 |                                                  |                                                                                                    |                                                         | t.          | ale: 172       |
|                       |                                               |                                                  |                                                                                                    | OK Annull                                               | a           |                |

Sulla nuova schermata modificare i seguenti parametri:

Nome server: smtp.cbsolt.net

Porta: 465

Sicurezza della connessione: SSL/TLS

Metodo di autenticazione: Password normale

Nome utente: l'email scritta per esteso

Dare OK a tutto e si tornerà alla schermata iniziale.

Al primo "invia/ricevi" il programma potrebbe richiedere l'eventuale nuova password fornita.

### Per accedere alla webmail

Per accedere al nuovo servizio webmail andare sul sito digicolor.net alla voce "Webmail Premium" oppure direttamente al seguente indirizzo: https://webmail.cbsolt.net/

# Per la configurazione su cellulari e tablet (attraverso protocollo IMAP)

Quando si configura un account email su dispositivi mobili, è consigliabile utilizzare il protocollo IMAP invece che il POP3 descritto sopra.

A maggior ragione è conigliabile usare tale protocollo quando un certo account viene consultato da più dispositivi contemporaneamente, in quanto esso non prevede l'eliminazione delle email dal server una volta che sono state consultate.

Per impostare gli account utilizzare le seguenti impostazioni:

tipo di protocollo: IMAP

server posta in arrivo: imap.cbsolt.net porta 993 SSL abilitato user: il proprio indirizzo email password: la propria password

server della posta in uscita: smtp.cbsolt.net
porta: 465
SSL abilitato
user: il proprio indirizzo email
password: la propria password